#### 1-2-3 予約変更(eAWB 登録)

### (1)予約変更(eAWB 登録) 画面構成

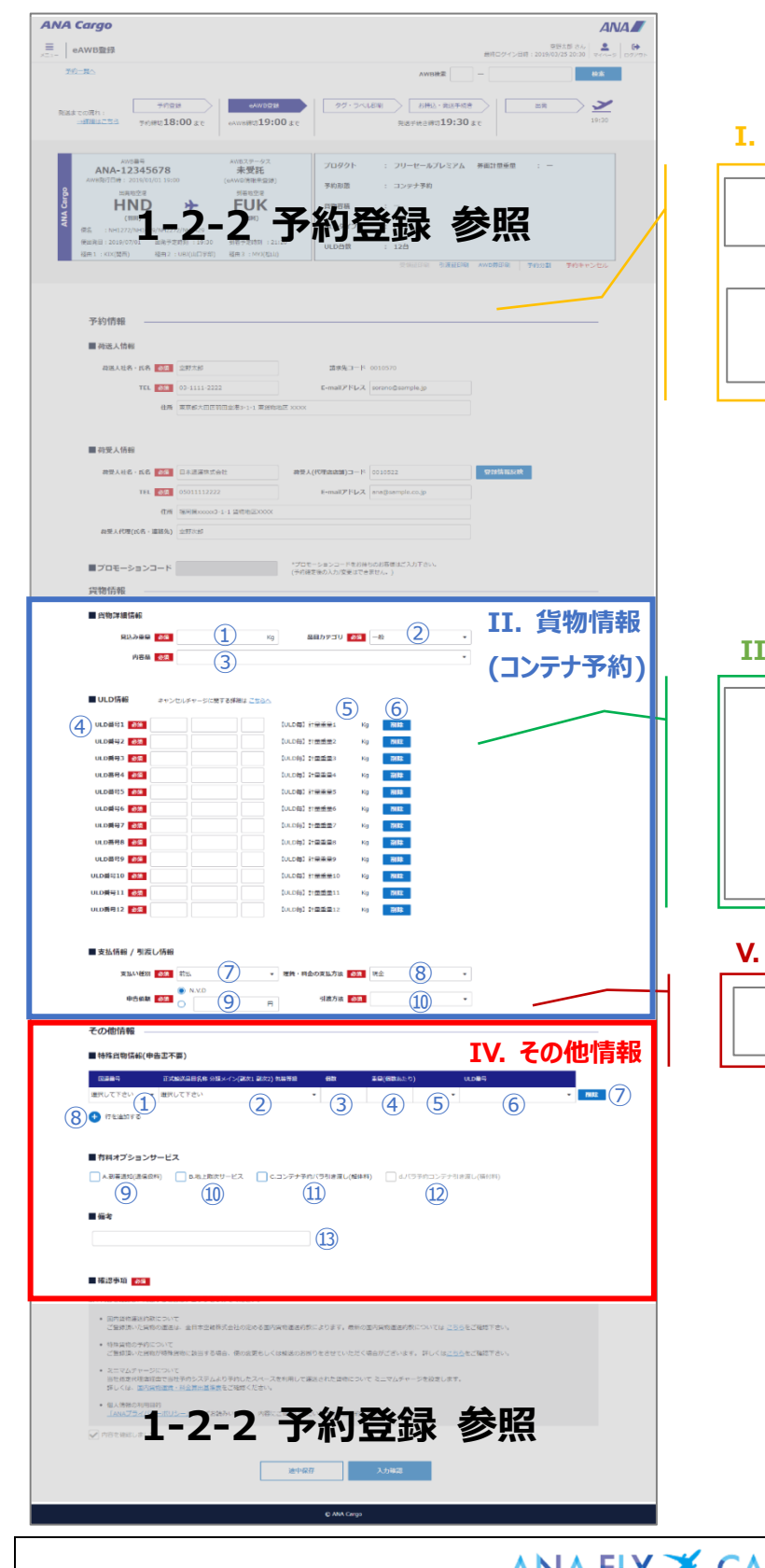

I. 申告情報

| 中告情報                | 8922440 (2)     |
|---------------------|-----------------|
| 中告情報<br>日中告書 23 本中5 | ялинениение (4) |
|                     | 884415,548445 5 |

#### III. 貨物情報(バラ予約)

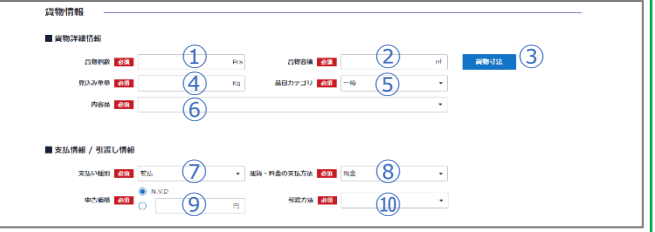

#### V. 郵便情報

| ■ 郵便倚報 |     |     |   |  |
|--------|-----|-----|---|--|
| 着立日    | (1) |     | ~ |  |
| 蓝立网    | 2   | 到首府 | 3 |  |

| 第1章 機能概要 | 1 - 2 - 3 | 予約変更 | (eAWB 登録) |  | P. 2 |
|----------|-----------|------|-----------|--|------|
|----------|-----------|------|-----------|--|------|

# I. 申告情報

| No  | 項目名          | 説明                                      |
|-----|--------------|-----------------------------------------|
| 1   | 動物海洋中生フラータフ  | 動物プロダクトのみ表示します。現在の申告ステータスを「未申告」「申告済」で表し |
|     | 勤彻建达中古人)9A   | ます。                                     |
| 2   | 動物海洋中生ギャン    | 押下すると動物運送申告画面に遷移します。                    |
|     | 動彻理区中古ホタク    | 予前に eAWB 登録を完了していなければ表示されません。           |
| 3   | 6险物由牛フテ_クフ   | 危険物プロダクトのみ表示します。現在の申告ステータスを「未申告」「申告済」で表 |
|     | 范陕初中古人) - 9人 | します。                                    |
| 4   | 非放射性危険物申告术   | 押下すると非放射性危険物申告画面に遷移します。                 |
|     | タン           | ▲ 事前に eAWB 登録を完了していなければ表示されません。         |
| (5) |              | 押下すると非放射性危険物申告画面に遷移します。                 |
|     | 加羽江氾陝初中吉ホタノ  | 小 事前に eAWB 登録を完了していなければ表示されません。         |

## II. 貨物情報(コンテナ予約)

凡例 ○:必須 △:条件付き必須 一:非入力項目

| No  | 項目名           | 説明                                  | 必須項目       |
|-----|---------------|-------------------------------------|------------|
| 1   |               | 見込み重量を入力します。                        | $\bigcirc$ |
|     | 見込み重量         | \Lambda スペース検索時に入力していれば、その値を表示します。入 |            |
|     |               | 力して修正することも可能です。                     |            |
| 2   |               | 品目カテゴリを選択します。                       | $\bigcirc$ |
|     | 品目カテゴリ        | ▲ プロダクトによってプルダウンに表示される選択肢が変わりま      |            |
|     |               | す。                                  |            |
| 3   |               | 内容品を選択します。                          | $\bigcirc$ |
|     | 内容品           | ② の選択によってプルダウンに表示される選択肢が変わりま        |            |
|     |               | <b>す</b> 。                          |            |
|     |               | ULD 番号を入力します。                       |            |
| 4   |               | ▲ 入力欄はスペース検索時に設定した ULD 台数分表示され      | $\bigcirc$ |
|     | 川口来早 1 。 12   | ます。 ULDマスタに存在しないULDを入力すると登録時に       |            |
|     |               | エラーとなります。                           |            |
|     |               | TUNA コンテナの入力も可能ですが、事前に ANA 独自コー     |            |
|     |               | ドを入手してください。                         |            |
|     |               | ULD 毎の計量重量が表示されます。                  |            |
| (5) | □□□ 毎計豊重豊 1 ~ | ATOM 21 画面「AWB 登録」に計量値を登録すると表示さ     | —          |
|     |               | れます。                                |            |
|     | 12            |                                     |            |
|     |               |                                     |            |

|  | Org 2021年3月1日 |
|--|---------------|
|--|---------------|

P. 3

| No             | 項目名         | 説明                                 | 必須項目             |
|----------------|-------------|------------------------------------|------------------|
| 6              |             | 押下すると ULD を削除します。                  | —                |
|                | 削除ボタン       | A キャンセルチャージ適用プロダクトの場合、手仕舞い時刻後に     |                  |
|                |             | 押下するとキャンセルチャージが適用されます。             |                  |
| $\overline{O}$ |             | 支払い種別を「前払い」「着払い」「後払い」から選択します。      |                  |
|                |             | ▲ ログインユーザ種別が後払い契約無しの場合は「後払い」選      | $\bigtriangleup$ |
|                |             | 択ができません。                           | (郵便・無償貨物は非表示)    |
|                | 支払い種別       | ▲ 後払い契約有りの場合は「前払い」「着払い」選択ができま      |                  |
|                |             | せん。                                |                  |
|                |             | ▲ ログインユーザ種別が代理店の場合は「前払い」の固定にな      |                  |
|                |             | ります。                               |                  |
| 8              |             | 運賃・料金の支払い方法を「現金」「クレジットカード」から選択します。 | $\bigtriangleup$ |
|                | 運賃・料金の支払い方法 | ▲ ログインユーザ種別が代理店の場合は「現金」の固定になり      | (郵便・無償貨物は非表示)    |
|                |             | ます。                                |                  |
| 9              | 中生海海        | 必要に応じて申告価額を入力します。申告する必要がなければ       | 0                |
|                | 中古恤殺        | 「N.V.D」を選択します。                     |                  |
| 10             |             | 引渡方法を「空港止め」「市内止め」「配達」から選択します。      | 0                |
|                | 引渡方法        | ▲ ログインユーザ種別が代理店の場合は「空港止め」の固定に      |                  |
|                |             | なります。                              |                  |

## III. 貨物情報(バラ予約)

凡例 ○:必須 △:条件付き必須 一:非入力項目

| No  | 項目名     | 説明                                  | 必須項目       |
|-----|---------|-------------------------------------|------------|
| 1   |         | 貨物個数を入力します。                         | $\bigcirc$ |
|     | 貨物個数    | ▲ 危険物申告登録 もしくは 動物運送申告登録後に個数を        |            |
|     |         | 変更すると申告情報が削除されます。                   |            |
| 2   |         | スペース検索時に入力した貨物容積(m3)が表示されます。        | $\bigcirc$ |
|     | 貨物容積    | ▲ 表示されている値から増やすことは出来ません。            |            |
|     | 貝彻谷慎    | ▲ 貨物寸法情報を入力している場合は直接容積を変更出来         |            |
|     |         | ません。変更する場合は貨物寸法情報を変更します。            |            |
| 3   | 貨物寸法ボタン | 押下すると貨物寸法入力ダイアログを表示します。             |            |
| 4   |         | 見込み重量を入力します。                        | 0          |
|     | 見込み重量   | \Lambda スペース検索時に入力していれば その値を表示します。入 |            |
|     |         | 力して修正することも可能です。                     |            |
| (5) |         | 品目カテゴリを選択します。                       | 0          |
|     | 品目カテゴリ  | ▲ プロダクトによってプルダウンに表示される選択肢が変わりま      |            |
|     |         | す。                                  |            |

| ANA FLY ズ CARGO!<br>ANA 国内貨物ボータルサイト | Org 2021年3月1日 |
|-------------------------------------|---------------|
|-------------------------------------|---------------|

第1章 機能概要

P. 4

| No                       | 項目名           | 説明                                  | 必須項目             |
|--------------------------|---------------|-------------------------------------|------------------|
| 6                        |               | 内容品を選択します。                          | 0                |
|                          | 内容品           | ⑤の選択によってプルダウンに表示される選択肢が変わりま         |                  |
|                          |               | す。                                  |                  |
| $\overline{\mathcal{O}}$ |               | 支払い種別を「前払い」「着払い」「後払い」から選択します。       | $\bigtriangleup$ |
|                          |               | ▲ ログインユーザ種別が後払い契約無しの場合は「後払い」を       |                  |
|                          |               | 選択することができません。                       |                  |
|                          | 支払い種別         | 後払い契約有りの場合は「前払い」「着払い」を選択すること        |                  |
|                          |               | ができません。                             |                  |
|                          |               | ▲ ログインユーザ種別が代理店の場合は「前払い」の固定にな       |                  |
|                          |               | ります。                                |                  |
| 8                        | 演信,料全の古払い     | 運賃・料金の支払い方法を「現金」「クレジットカード」から選択します。  | $\bigtriangleup$ |
|                          | 建員・科金の文仏い<br> | ▲ ログインユーザ種別が代理店の場合は「現金」の固定になり       |                  |
|                          | 万法            | ます。                                 |                  |
| 9                        | 中生海苑          | 必要に応じて申告価額を入力する。申告する必要がなければ「N.V.D」を | $\bigtriangleup$ |
|                          | 中古仙祖          | 選択します。                              |                  |
| 10                       |               | 引渡方法を「空港止め」「市内止め」「配達」から選択します。       | 0                |
|                          | 引渡方法          | ▲ ログインユーザ種別が代理店の場合は「空港止め」の固定に       |                  |
|                          |               | なります。                               |                  |

### IV. その他情報

| No  | 項目名        | 説明                                           |
|-----|------------|----------------------------------------------|
| 1   |            | 申告書不要危険物(冷却用ドライアイスやリチウムイオンバッテリーセクション II など)を |
|     | 回海来只       | 申告する場合に、該当する国連番号を選択します。                      |
|     | 国建留方       | 🏠 申告書が必要な国連番号は選択することができません。(危険物マスタで          |
|     |            | 設定)                                          |
| 2   | 正式         | ① で設定した国連番号の正式輸送品目名が複数存在する場合は、該当する正          |
|     | 正式删达而日石    | 式輸送品目名を選択します。                                |
| 3   |            | ①、② で選択した危険物の個数を入力します。                       |
|     | 個数         | ▲ 危険物申告個数とこの値の合計が III-1 貨物個数を超えていると登録時       |
|     |            | にエラーになります。                                   |
| (4) |            | ①、② で選択した危険物の重量を入力します。重量申告が不要な危険物の場合         |
|     | 里里(1000にり) | は入力することができません。                               |
| 5   | 単位         | ④ で入力した重量の単位を選択します。                          |
| 6   |            | コンテナ予約の場合は II. 貨物情報④ で入力したコンテナ番号から危険物が収納     |
|     | ULU 笛巧     | されている ULD 番号を選択します。                          |

ANA FLY ズ CARGO! ANA 国内貨物ボータルサイト 第1章 機能概要

| No   | 項目名          | 説明                                |
|------|--------------|-----------------------------------|
| 7    | 削除ボタン        | 登録した危険物情報を削除します。                  |
| 8    | 行を追加するボタン    | 複数の危険物情報を登録する場合に行を追加します。          |
|      |              | 🏠 行の追加は最大 50 行まで可能です。             |
| 9    | A.到着通知(通信扱料) | オプションサービスのひとつです。申請する場合はチェックを入れます。 |
| 10   | B.地上取次サービス   | オプションサービスのひとつです。申請する場合はチェックを入れます。 |
| (11) | C.コンテナ予約バラ引き | オプションサービスのひとつです。申請する場合はチェックを入れます。 |
|      | 渡し(解体料)      | ⚠️ バラ予約の場合はチェックすることができません。        |
| (12) | D.バラ予約コンテナ引き | オプションサービスのひとつです。申請する場合はチェックを入れます。 |
|      | 渡し(積付料)      | 1ンテナ予約の場合はチェックすることができません。         |
| 13   | 備考           | 必要に応じて備考(全角 35 文字まで)を入力いただけます。    |

### V. 郵便情報

| No | 項目名 | 説明                           |
|----|-----|------------------------------|
| 1  | 差立日 | 郵便プロダクトのみ表示。必要に応じて差立日を入力します。 |
| 2  | 差立局 | 郵便プロダクトのみ表示。必要に応じて差立局を入力します。 |
| 3  | 到着局 | 郵便プロダクトのみ表示。必要に応じて到着局を入力します。 |

### (2) 留意事項·制約事項

| No | 項目名          | 説明                                      |
|----|--------------|-----------------------------------------|
| 1  | 変更モードと照会モード  | eAWB 登録締め切り時刻前 且つ 貨物未受託の場合、項目の登録・更新が可能  |
|    | (一部照会モード)につい | です。締め切り時刻後 もしくは 貨物受託後でも便出発までは荷受人情報のみ変   |
|    | τ            | 更することができます。便出発後は全ての項目が照会のみとなり、更新することはでき |
|    |              | ません。                                    |
| 2  | 必須項目と任意項目の   | 必須ラベルが付いている項目は、全て入力もしくは選択しなければ登録(eAWB   |
|    | 違いについて       | 登録完了済へ更新)ができません。それ以外の項目は入力していなくとも登録可    |
|    |              | 能です。(申告書不要危険物、オプションは任意項目)               |

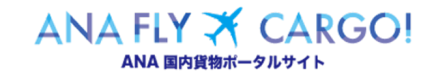